# Multimedidor

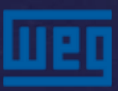

# MMW03 - multimedidor

Proyectado para medir:

- > Tensiones fase neutro;
- Tensiones fase fase;
- Corriente de fase;
- > Frecuencia

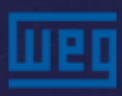

## MMW03 - multimedidor

Otras funciones:

- > Información de fase perdida y error en la secuencia de fases;
- Contraseña de acceso con 4 dígitos.

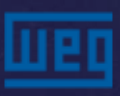

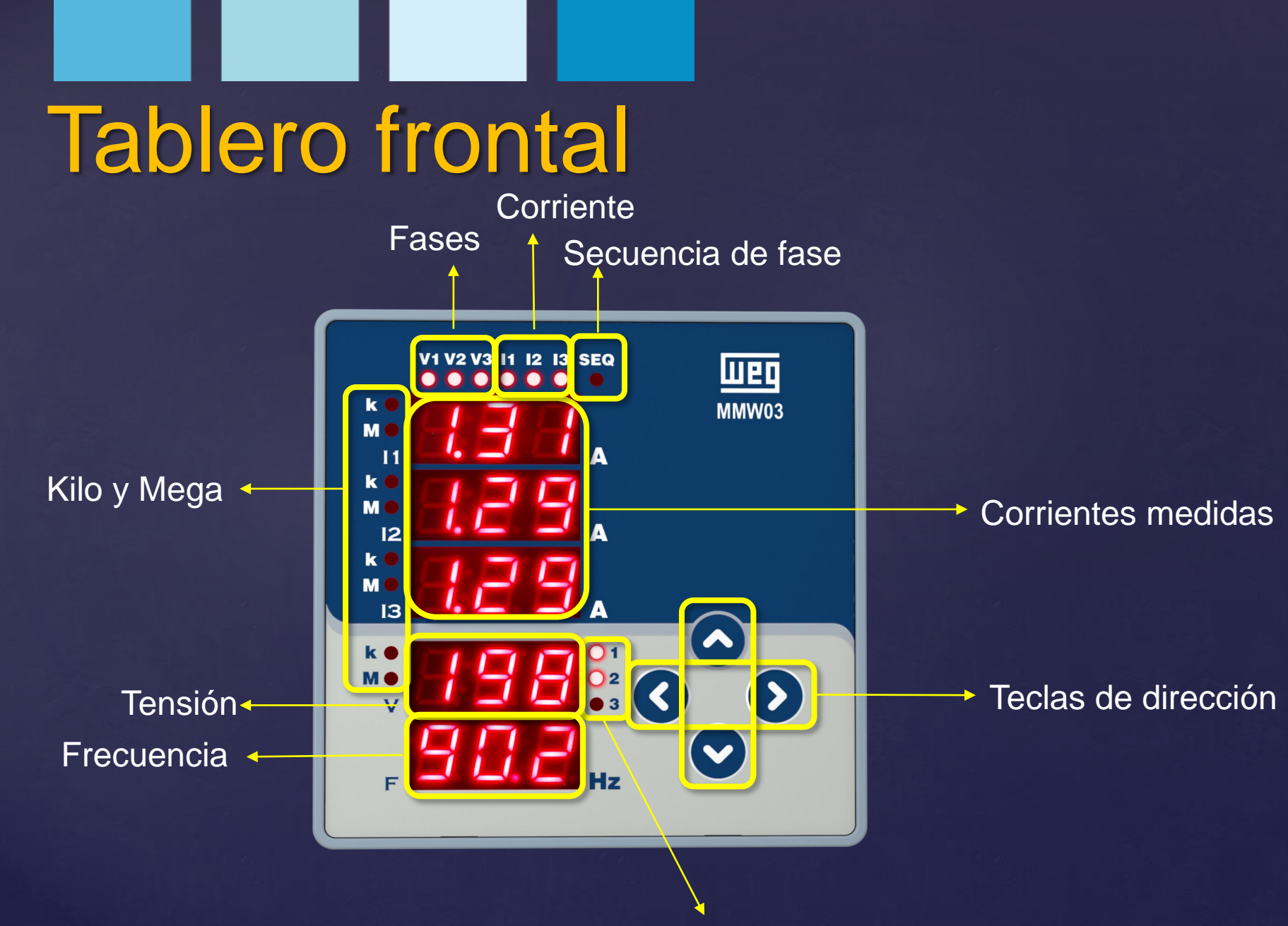

Indicador de las fases de lectura

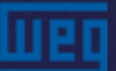

## Menús de medición Tensión V1

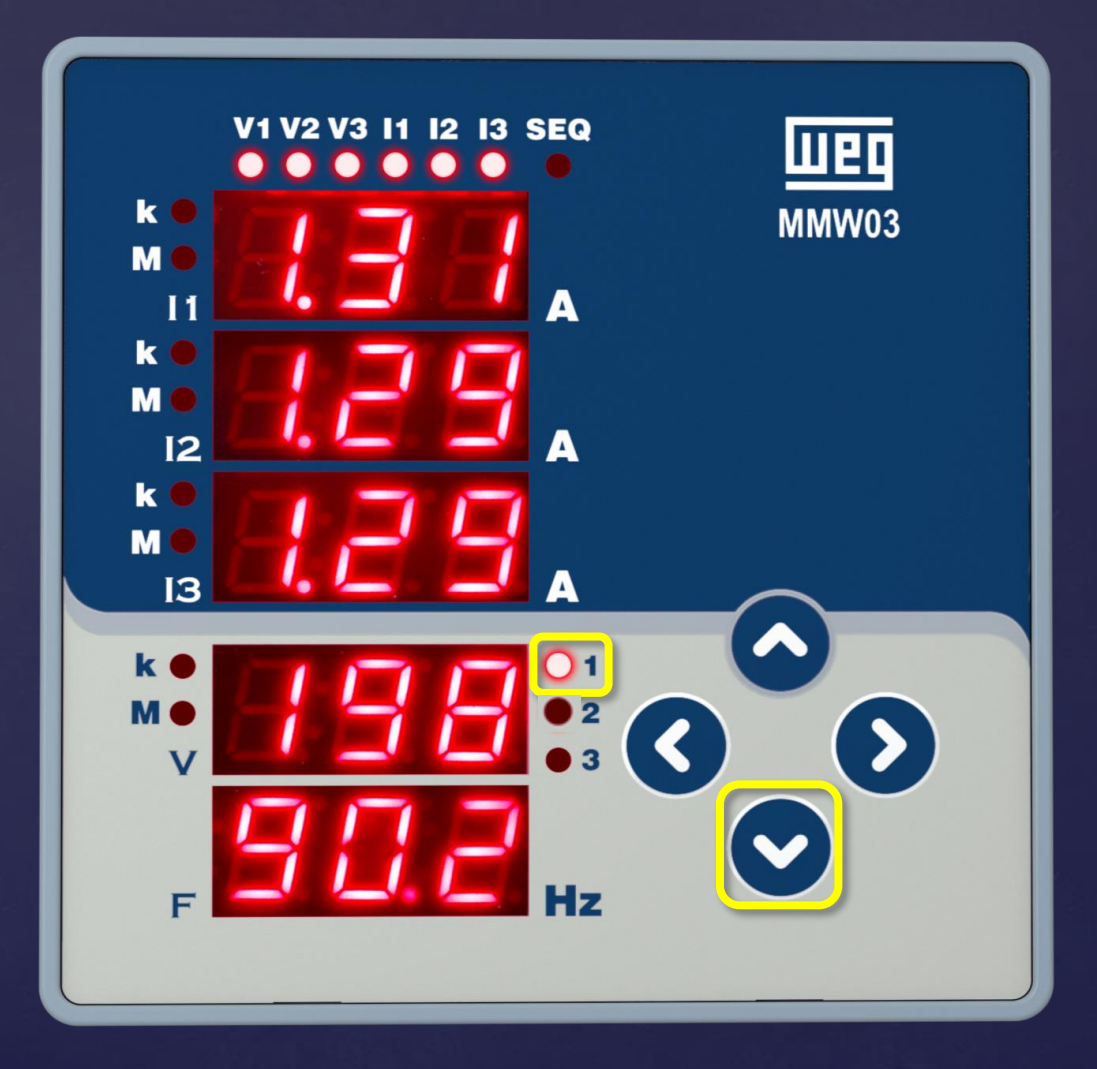

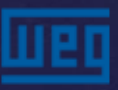

## Menús de medición Tensión V2

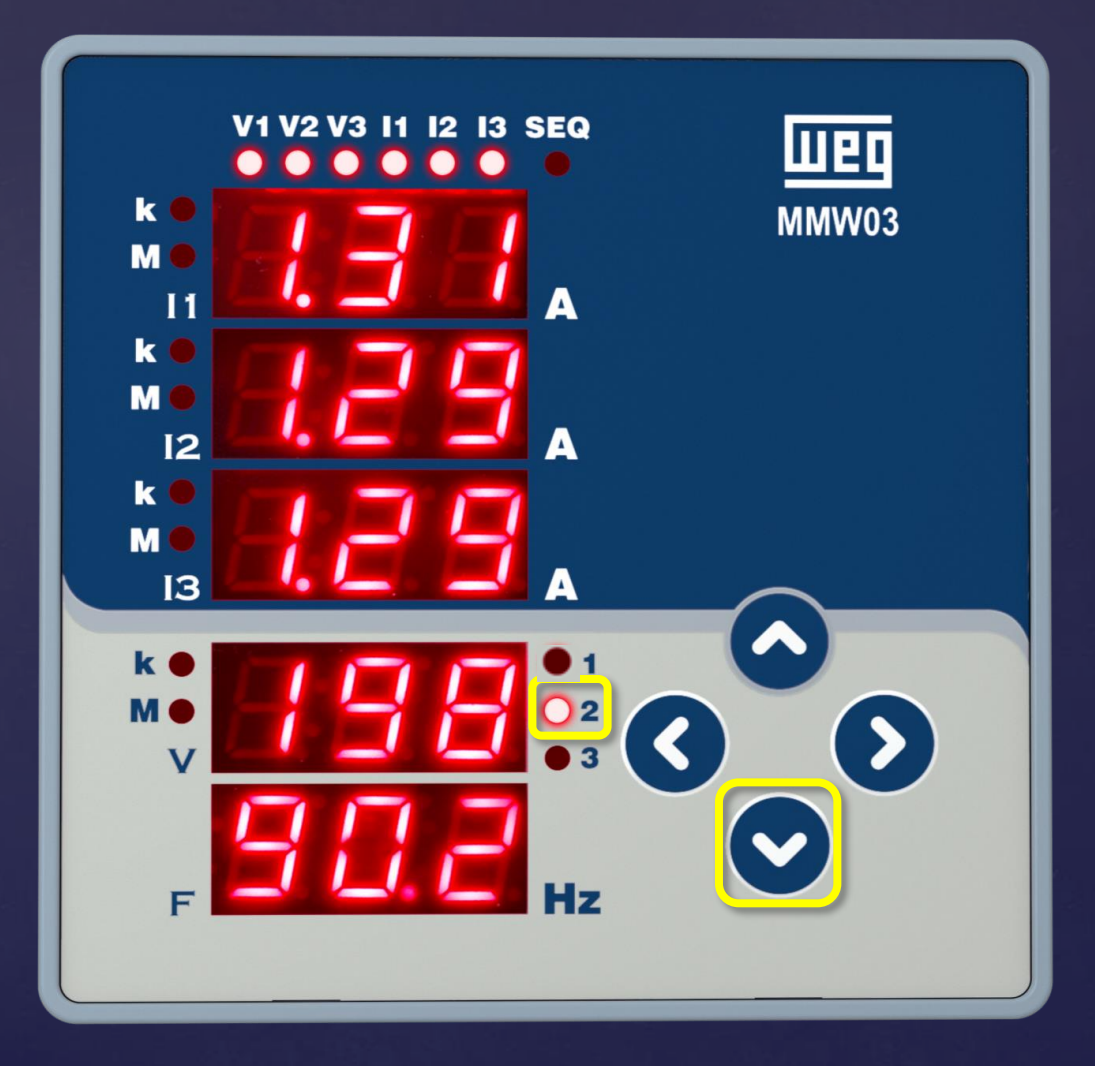

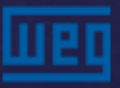

## Menús de medición Tensión V3

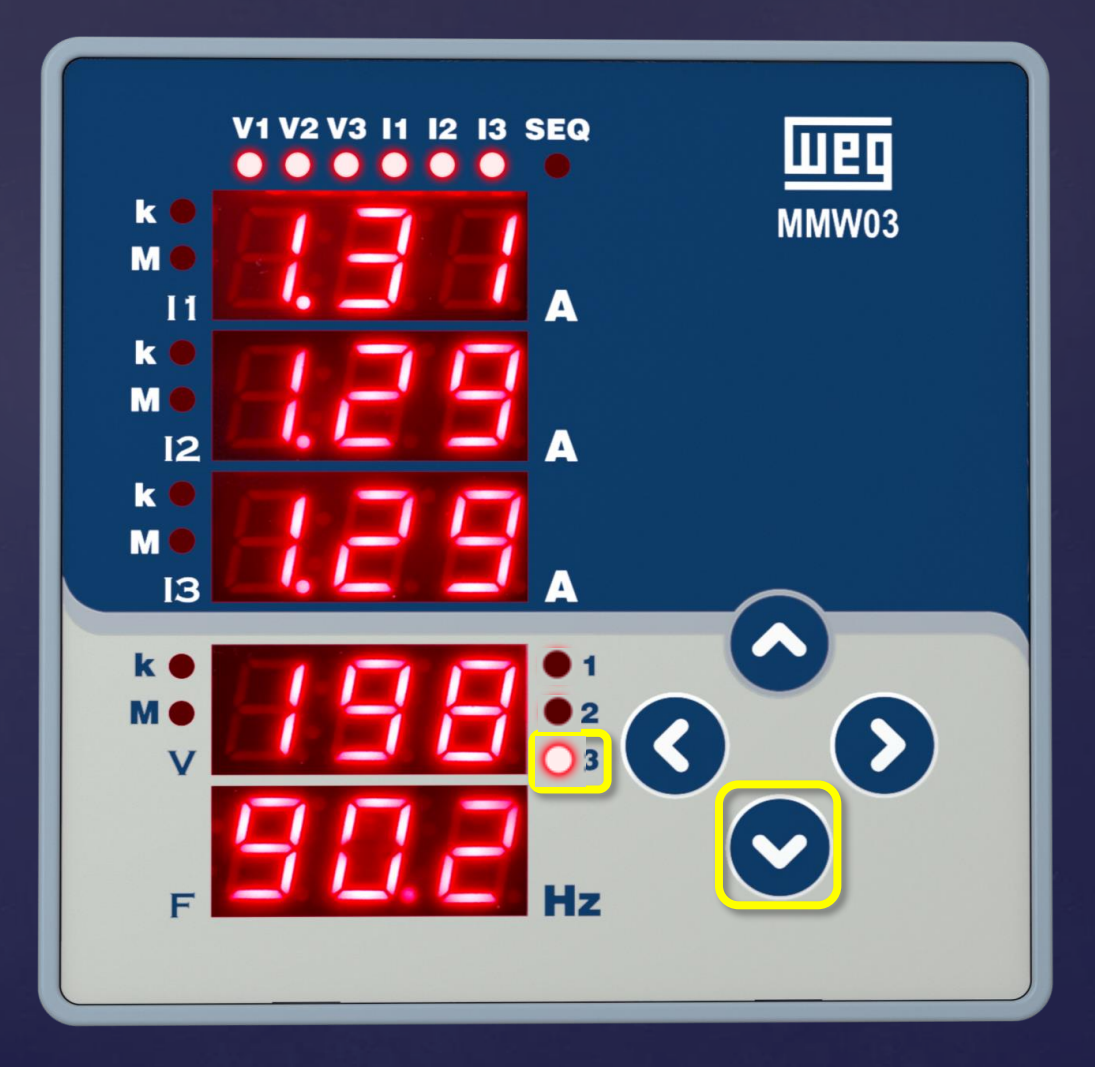

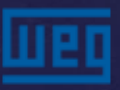

## Menús de medición Tensión V1-2

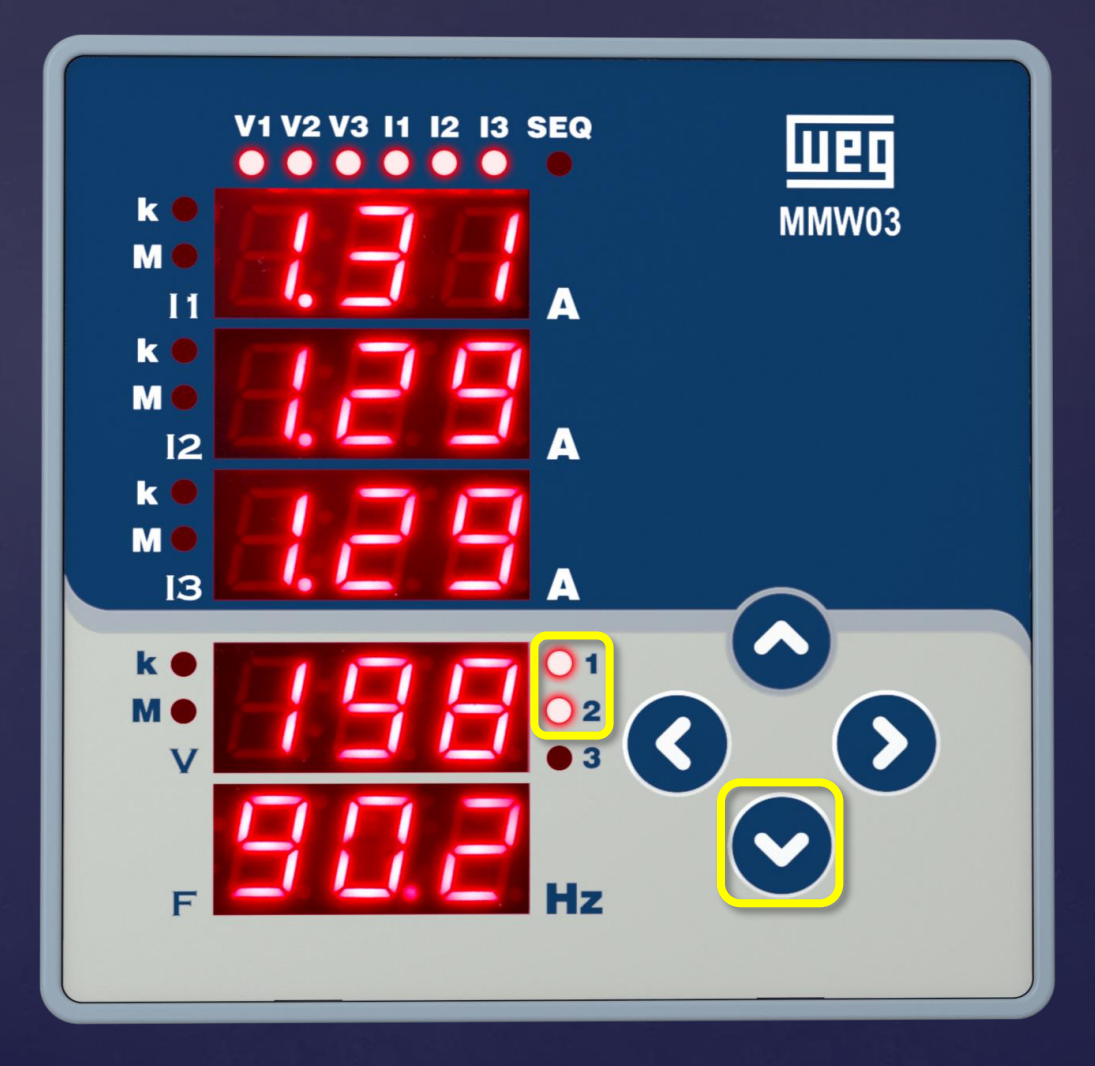

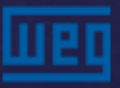

## Menús de medición Tensión V 2-3

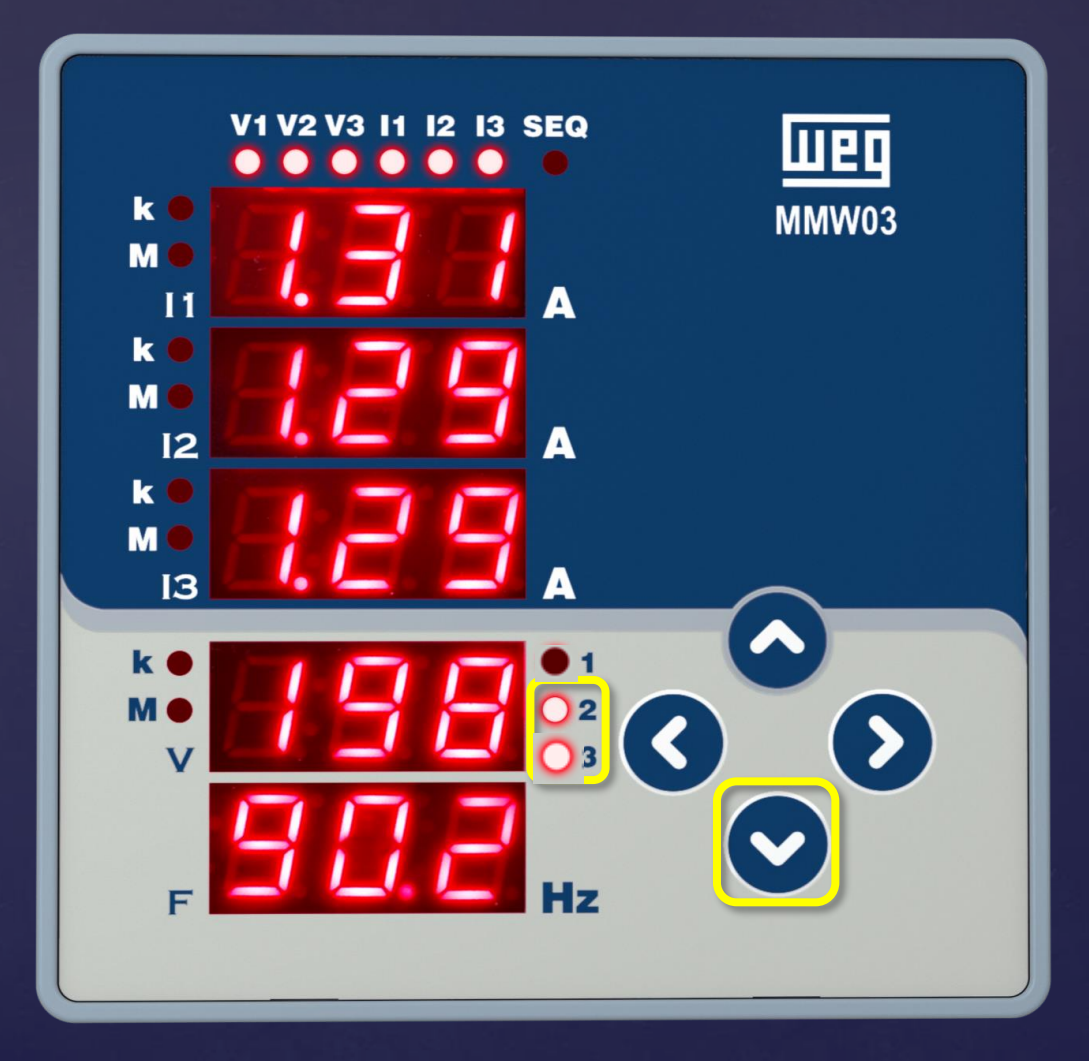

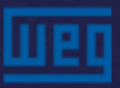

## Menús de medición Tensión V 1-3

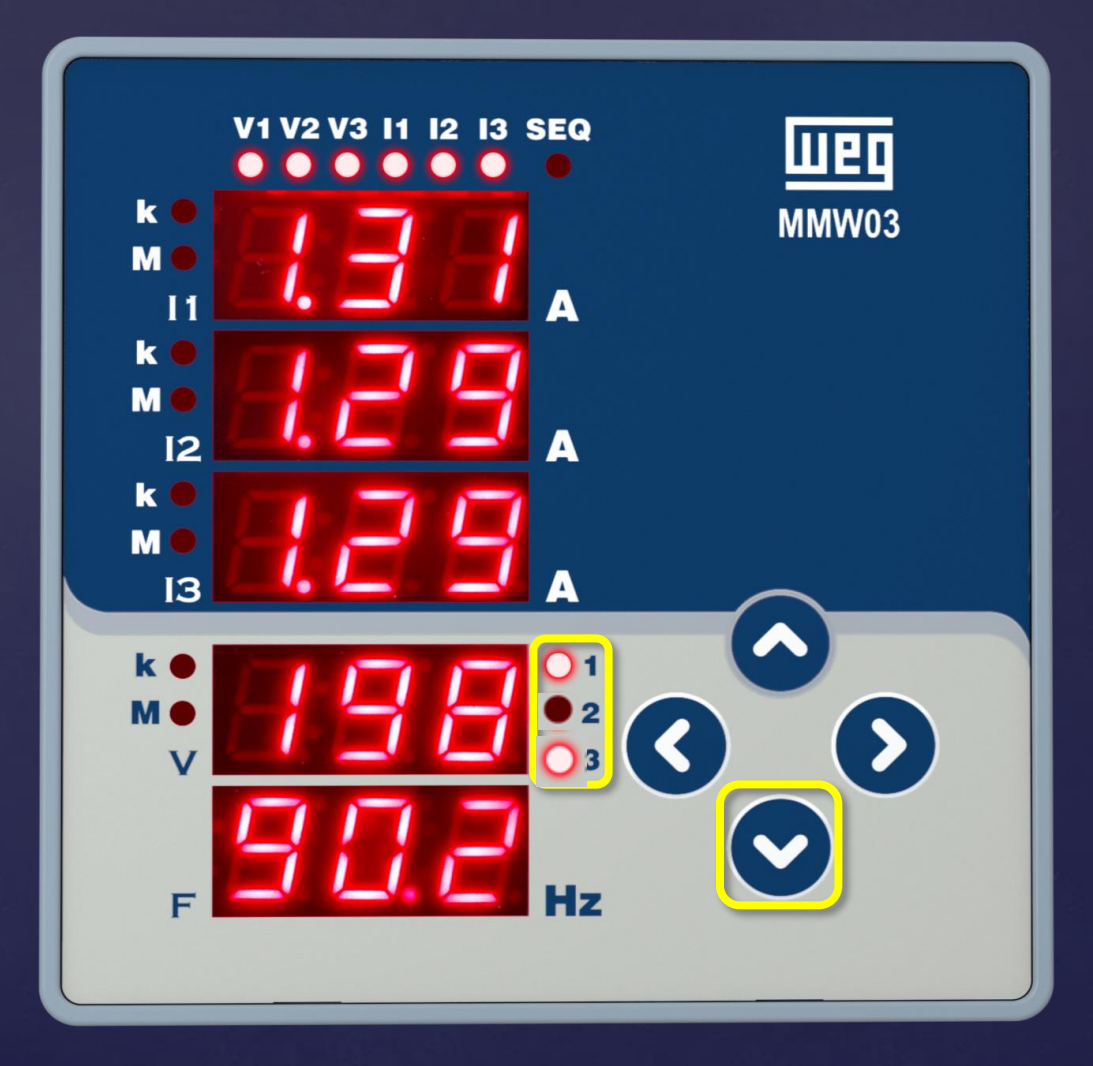

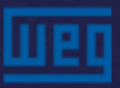

## Menú de parametrización

La parametrización del MMW03 es hecha en el "Menú SEt". Para acceder a este menú presione la tecla de la derecha por > 1 segundo. El menú SEt será desplegado.

Están disponibles 3 submenús:

- 1. Bsc = Parametrizaciones básicas;
- 2. Sec = Seguridad. Definición de contraseña;
- 3. Scr = Menú desplazamiento de pantallas;

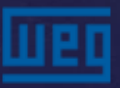

### Menú de parametrización – BASIC (bSc)

#### En este menú son definidos:

- > Relación del Transformador de corriente;
- Relación del Transformador de tensión;
- > Definición del tipo de conexión con el sistema eléctrico

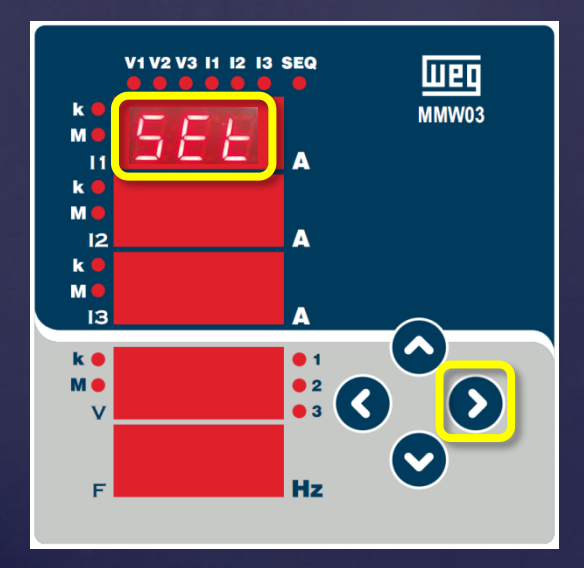

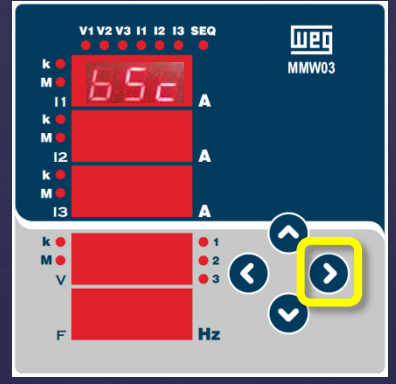

VICUUM IN IS IS SEO

VICUUM IN IS IS SEO

VICUUM IN IS IS SEO

VICUUM IN IS IS SEO

VICUUM IN IS IS SEO

VICUUM IN IS IS SEO

VICUUM IN IS IS SEO

VICUUM IN IS IS SEO

VICUUM IN IS IS SEO

VICUUM IN IS IS SEO

VICUUM IN IS IS SEO

VICUUM IN IS IS SEO

VICUUM IN IS IS SEO

VICUUM IN IS IS SEO

VICUUM IN IS IS SEO

VICUUM IN IS IS SEO

VICUUM IN IS IS SEO

VICUUM IN IS IS SEO

VICUUM IN IS IS SEO

VICUUM IN IS IS SEO

VICUUM IN IS IS SEO

VICUUM IN IS IS SEO

VICUUM IN IS IS SEO

VICUUM IN IS IS SEO

VICUUM IN IS IS SEO

VICUUM IN IS IS SEO

VICUUM IN IS IS SEO

VICUUM IN IS IS SEO

VICUUM IN IS IS SEO

VICUUM IN IS IS SEO

VICUUM IN IS IS SEO

VICUUM IN IS IS SEO

VICUUM IN IS IS SEO

VICUUM IN IS IS SEO

VICUUM IN IS IS SEO

VICUUM IN IS IS SEO

VICUUM IN IS IS SEO

VICUUM IN IS IS SEO

VICUUM IN IS IS SEO

VICUUM IN IS IS SEO

VICUUM IN IS IS SEO

VICUUM IN IS IS SEO

VICUUM IN INI

BASIC

CTR: 1-5000 VTR: 1.0-5000.0 Conexión: STAR (3P4W), DELTA (3P3W)

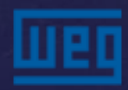

## Menú de parametrización – seguridad

Submenú para activar contraseña, tiempo de activación de la contraseña y edición de contraseña

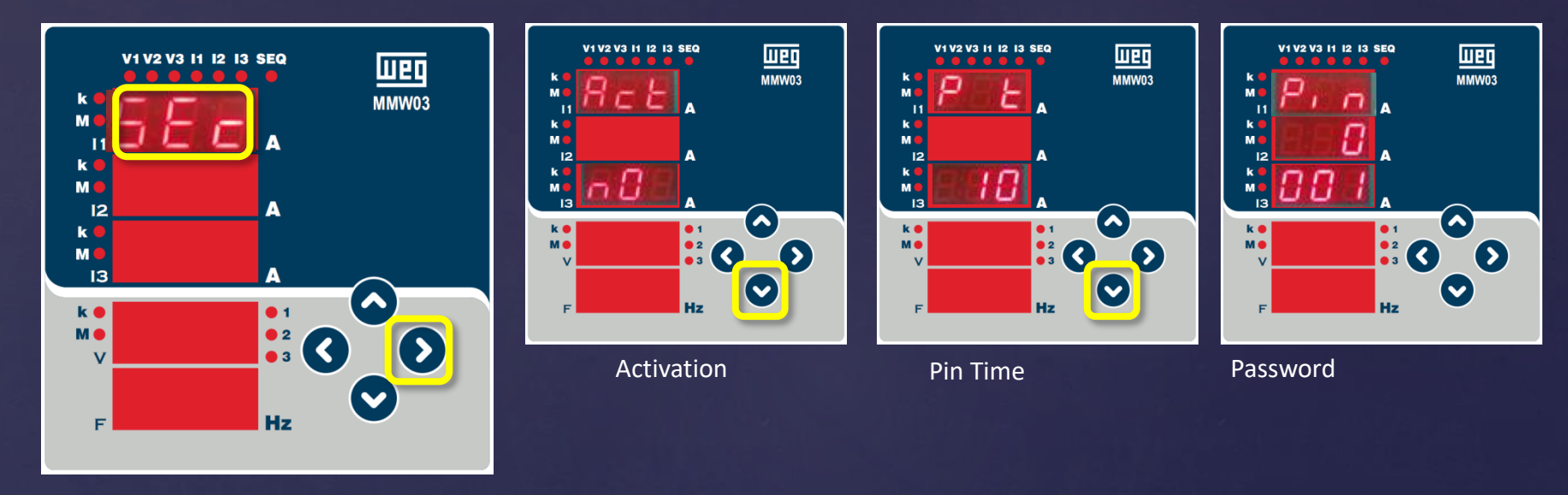

Act = Activación – Habilita / deshabilita la protección por contraseña (NO/YES)
P t = Pin Time: Tiempo de duración de la protección por contraseña. En caso de que no sea accionada ninguna tecla, ni ejecutada ninguna función, será reactivada la protección por contraseña, luego del tiempo definido (1-60min)
Pin = Contraseña: Altera la contraseña (1 – 9999)

## Menú de parametrización – Desplazamiento

El menú de desplazamiento de navegación es una función donde las pantallas se alternan tras un tiempo determinado.

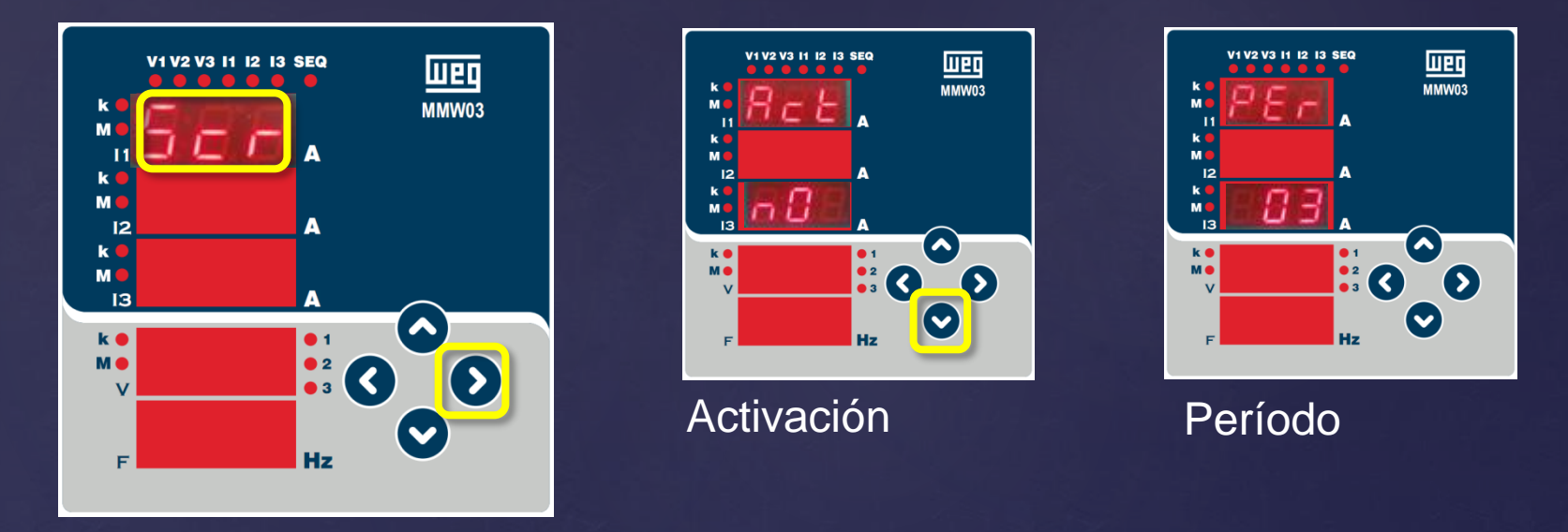

Act = Activación - Si es seleccionado "YES", será activado el menú de desplazamiento, después de que el equipo quede 15 segundos inactivo. A continuación, será exhibida la próxima pantalla y nuevamente, tras 15 s, será desplegada la nueva pantalla.
PEr = Período: Cada menú es exhibido durante el período ajustado en el menú PEr.

## Menú de parametrización – Limpieza

Este menú restaura las configuraciones de fábrica.

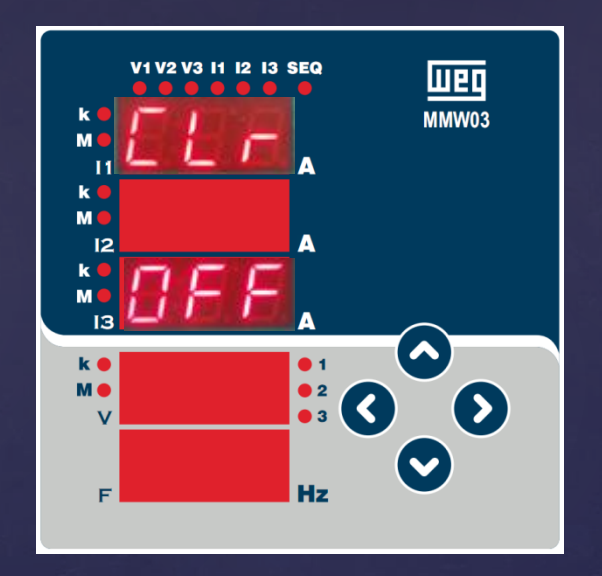

- OFF : Deshabilita la función clear.
- Set : Restaura las configuraciones de fábrica.

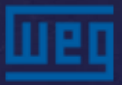

# SETTINGS MENÚ - VER

Este menú informa la versión de firmware del equipo

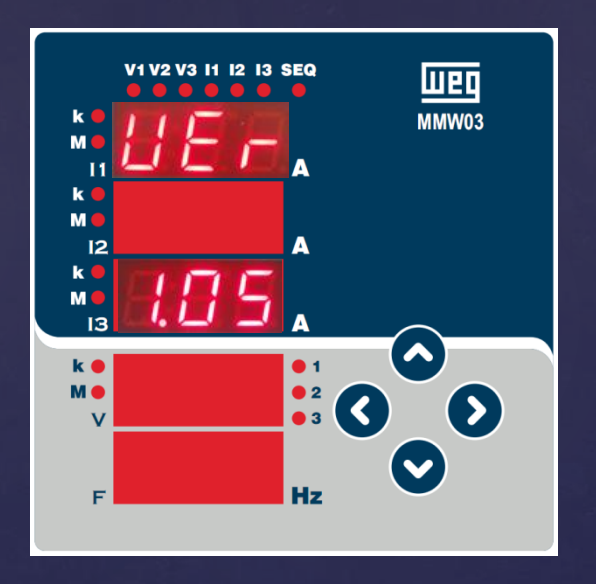

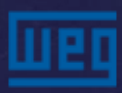

## Procedimiento de GUARDAR

Presione la tecla de la izquierda hasta la pantalla "SAU". Presione la tecla hasta la exhibición de "YES" o "NO" para confirmar las parametrizaciones realizadas.

Para confirmar las alteraciones:

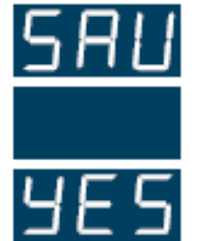

Presionar la tecla de la derecha hasta que la señal "YES" quede parpadeando. Entonces presione la tecla de la izquierda para almacenar los cambios de la parametrización.

Para desconsiderar las alteraciones:

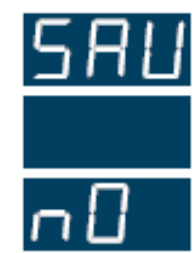

Presione la tecla de la derecha hasta que la señal "nO" quede parpadeando. Entonces salga del menú de parametrización.

## **Especificaciones Técnicas**

#### Fuente de alimentación

| Tensión    |         |
|------------|---------|
| Frecuencia | 4565 Hz |
| Consumo    | <6VA    |

#### Entradas para medición Tensión .5.300V AC (L - N) 10.500V AC (L - L)

| Corriente        |                                |
|------------------|--------------------------------|
| Frecuencia       |                                |
| Tipo de conexiór | 3 phase 4 wire, 3 phase 3 wire |

Temperatura de operación / almacenamiento / humedad relativa del aire -20°C..+60°C / -30°C..+80°C / máximo 95% sin condensación

Grado de protección Frontal = IP40; Posterior = IP20

# WEG Drives y Controls

Gracias.

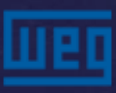